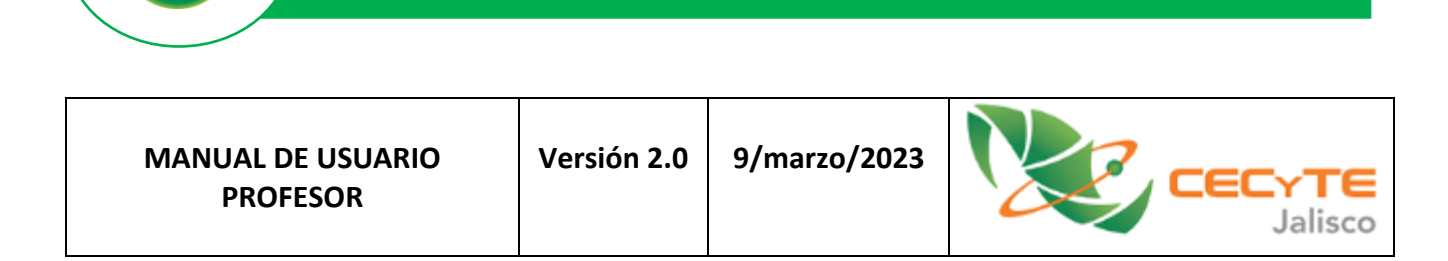

Integrant IXAYA ®

El presente instructivo explica las funciones más relevantes para los usuarios profesores. Estarán liberándose actualizaciones que explicarán más funciones de apoyo al profesor.

### Contenido.

- 1. Ver Reactivos de Actividades
- 2. Activar/Desactivar Actividad
- 3. Resultados de Actividades
- 4. Cambiar contraseña a un Alumno
- 5. Listar grupo de Reactivos

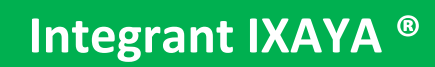

# **1. Ver Reactivos de Actividades.**

En esta función se pueden desplegar los reactivos (preguntas y sus respuestas) que contienen las actividades de las asignaturas de cada grado.

**Paso 1.** Seleccionar del menú lateral izquierdo la opción <u>Alumno</u> y dar clic en el botón <u>ver Reactivos de</u> <u>Actividades</u>

|               | r 🚍<br>isco                                             | Usu<br>si d                                                                                                   | uario: <b>profesorgral</b><br>esea cambiar su contraseña, de <b>Clic Aquí</b><br>Cerrar Sesión |
|---------------|---------------------------------------------------------|----------------------------------------------------------------------------------------------------|------------------------------------------------------------------------------------------------|
| Menú de Profe | sores                                                   |                                                                                                    |                                                                                                |
| Inicio        | Q                                                       |                                                                                                    |                                                                                                |
| Avance        | ver Reactivos de Actividades                            | Activar/Desactivar Actividad                                                                                  |                                                                                                |
| Resultados    |                                                         |                                                                                                    |                                                                                                |
| Evaluaciones  |                                                         |                                                                                                    |                                                                                                |
| Comunicación  |                                                         |                                                                                                    |                                                                                                |
| Consultas     |                                                         |                                                                                                    |                                                                                                |
| Alumno        |                                                         |                                                                                                    |                                                                                                |
|               | I X<br>05/03/2023 10<br>Todos los der<br>Estrategia y D | A Y A<br>200:34 a. m.<br>echos reservados] <u>Salmar - Integrant</u> ® 2020<br>lesarrollo Organizacional S.C. |                                                                                                |

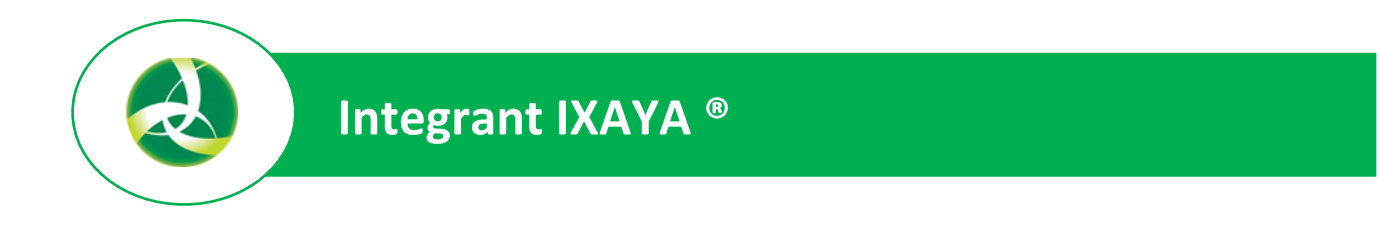

#### Paso 2. En la pestaña Modo de vista, seleccionar Ver reactivos como: General

|                                                                                                  | Usuario: profesorgral<br>Si desea cambiar su contraseña, de Clic Aquí<br>Cerrar Sesión |
|--------------------------------------------------------------------------------------------------|----------------------------------------------------------------------------------------|
| Ver Reactivos de Activid<br>Permite ver los reactivos de las act<br>Modo de vista Estructura Act | dades<br>ividades asignadas a los alumnos<br>tividades                                 |
| Ver reactivos como:                                                                              | General                                                                                |
|                                                                                                  |                                                                                        |

**Paso 3.** Dar clic a la pestaña <u>Estructura Actividades</u> y luego elegir la materia, el módulo y la actividad de la cual se desean ver los reactivos

| Ver Reactivos de Actividade<br>Permite ver los reactivos de las actividad | <b>es</b><br>les asignadas a los alumnos        |  |
|---------------------------------------------------------------------------|-------------------------------------------------|--|
| Modo de vista                                                             | tes                                             |  |
| Inglés Great Start 1 - 2'                                                 | +                                               |  |
| Inglés Great Start 3 - 4'                                                 | +                                               |  |
| Matemáticas 2. Geometr                                                    | ría y Trigonometría +                           |  |
| Primer P                                                                  | Parcial Care Care Care Care Care Care Care Care |  |
|                                                                           | 1. Ángulos                                      |  |
| 2                                                                         | 2. Triángulos                                   |  |
| 2                                                                         | 2.1 Propiedades relativas de los triángulos     |  |
| 2                                                                         | 2.2 Criterios de semejanza                      |  |
| :                                                                         | 3. Teorema de Thales                            |  |
| 4                                                                         | 4. Teorema de Pitágoras                         |  |
|                                                                           |                                                 |  |

**Paso 4.** Al dar clic a la actividad deseada (examen departamental, por ejemplo), se desplegará una ventana flotante donde se podrán ir viendo los reactivos desplazándose hacia adelante o hacia atrás. La respuesta correcta de cada reactivo es la que aparece seleccionada.

| Reactivos Desplegado                      | S Reactivo No: 1 Total: 4                                                                                                    |
|-------------------------------------------|----------------------------------------------------------------------------------------------------|
| 1La parte de<br>espacio er<br>figuras geo | e las Matemáticas que estudia las idealizaciones del<br>a términos de las propiedades y medidas de las formas y<br>ométricas; se llama: |
|                                           | A O Trigonometría B O Planimetría                                                                                                    |
|                                           | C Origamia D 🖲 Geometría                                                                                                    |
|                                           |                                                                                                    |
|                                           | ✓ Aceptar X Cancelar > Brincar                                                                                                    |
|                                           | Cerrar                                                                                                    |
|                                           | 5.3 Ángulo interior                                                                                                    |

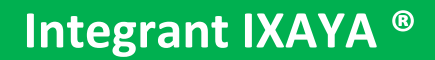

# 2. Activar/Desactivar Actividad.

Esta función permite habilitar o deshabilitar una actividad de evaluación de manera específica a los alumnos de un grupo donde un profesor imparte una materia (el profesor debe tener asignado el grupo con la materia). Esta función se utiliza principalmente para la aplicación de exámenes.

**Paso 1.** Seleccionar del menú lateral izquierdo la opción <u>Alumno</u> y dar clic en el botón <u>Activar/Desactivar</u> <u>Actividad</u>

|               | Usuario: profesorgral<br>Si desea cambiar su contraseña, de Clic Aquí<br>Cerrar Sesión           |  |
|---------------|--------------------------------------------------------------------------------------------------|--|
| Menú de Profe | sores                                                                                            |  |
| Inicio        | Q<br>Activar /Decetivar Actividad                                                                |  |
| Resultados    |                                                                                                  |  |
| Evaluaciones  |                                                                                                  |  |
| Comunicación  |                                                                                                  |  |
| Consultas     |                                                                                                  |  |
| Alumno        |                                                                                                  |  |
|               | I X A Y A<br>06/03/2022 10:18:41 a.m.<br>Todes los dezeños reservados! Salmar - Integrant & 2020 |  |

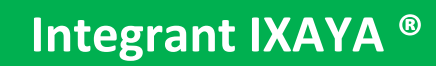

**Paso 2.** De la ventana siguiente, elegir los parámetros para identificar el **Grado, Grupo, Asignatura, Periodo** y **Actividad** (a las cuales debe tener acceso el Profesor) con las que estará trabajando. La actividad común a realizar son exámenes <u>DEPARTAMENTALES</u>.

**Paso 3.** Una vez seleccionados los parámetros, aparecerá una lista de los alumnos dados de alta en el **Grupo** y **Asignatura** elegidos. El profesor puede **seleccionar** a los alumnos a quienes les desea activar la actividad de Evaluación (Examen Departamental). <u>Simplemente al seleccionarlos, automáticamente el alumno podrá realizar la actividad y si los deselecciona, ya no puede realizarla</u>. Es importante tener en cuenta que esta función de habilitar o deshabilitar solo puede realizarla el profesor durante el <u>rango de fechas</u> que marque la actividad, este dato aparece en el mismo nombre de la actividad entre paréntesis.

| Permite activar o desactivar una ac<br>Esta función solo puede aplicarse s | tividad a los Alumnos de una Asignatura<br>si los alumnos tienen asigadas las activida                                                                                                    | a específica.<br>ades de mar | nera individual |   |
|----------------------------------------------------------------------------|----------------------------------------------------------------------------------------------------|------------------------------|-----------------|---|
| Institución                                                                | CECYTEJ                                                                                                    | ~                            |                 |   |
| Ciclo Escolar                                                              | CALENDARIO 2023A                                                                                                    | ~                            |                 |   |
| Plantel                                                                    | Plantel de Prueba                                                                                                    | ~                            |                 |   |
| Nivel                                                                      | Bachillerato 🗸                                                                                                    | ]                            |                 |   |
| Grado                                                                      | SEGUNDO SEMESTRE 2023 🗸                                                                                                    | ]                            |                 |   |
| Grupo                                                                      | Grupo 2do Prueba 🗸 🗸                                                                                                    | ]                            |                 |   |
| Asignatura                                                                 | Matemáticas 2. Geometría y Trigonometría                                                                                                    | ~                            |                 |   |
| Periodo                                                                    | Primer Parcial                                                                                                    | ~                            |                 |   |
| Actividad                                                                  | Departamental EXAMEN PRIMER PARCIAL                                                                                                    | (01/03/23 3                  | 0/06/23)        | ~ |
| Alumnos con actividad<br>asignada                                          | Desmarcar todos         Cecytej 5 Alumno de Prueba         de Prueba Alumno         de Prueba Alumno Cecytej         de Revisión Segundo Alumno         Prueba 2 Segundo         Segundo Prueba         Segundo Prueba |                              |                 |   |
|                                                                            | Regresar al Menú                                                                                                    |                              |                 |   |

Puede utilizar las opciones Marcar todos o Desmarcar todos para habilitar o deshabilitar rápidamente al grupo entero.

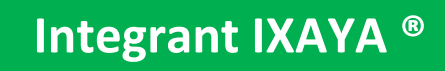

### **3.** Resultados de Actividades.

Esta función permite ver los resultados de las actividades asignadas a una materia.

Paso 1. Seleccionar del menú lateral izquierdo la opción <u>Resultados</u> y dar clic en el botón <u>Actividades</u>

|                                                                             | e<br>0                               | Usuar<br>Si dese                                                                                                    | io: <b>profecocula</b><br>la cambiar su contraseña, de <b>Clic Aquí</b><br><b>Cerrar Sesión</b> |
|-----------------------------------------------------------------------------|--------------------------------------|----------------------------------------------------------------------------------------------------|-------------------------------------------------------------------------------------------------|
| Menú de Profes                                                              | ores                                 |                                                                                                    |                                                                                                 |
| Inicio<br>Avance<br>Resultados<br>Evaluaciones<br>Comunicación<br>Consultas | LASIGNATURA]                         | Actividades                                                                                                    | Reactivos                                                                                       |
| Alumno                                                                      | 0903/2023<br>Todos los<br>Estrategia | X A Y A<br>12:40:53 p. m.<br>Serechos reservados] <u>Salmar - Integrant</u> ⊗ 2020<br>/ Desarrollo Organizacional S.C. |                                                                                                 |

**Paso 2.** El sistema permitirá elegir el Ciclo Escolar activo y presentará una lista de las materias de todos los grados que estén asignadas al Profesor para que elija a la que desea consultar sus actividades.

| Integrant IXAYA®                                                                                                    |
|----------------------------------------------------------------------------------------------------|
| Usuario: profecocula<br>Si desea cambiar su contraseña, de Clic Aquí<br>Cerrar Sesión                                                                                                    |
| <b>Resultados - Actividades</b><br>Presenta una matriz con el detalle de los resultados obtenidos en las actividades de una Asignatura de todos los Alumnos de cada<br>Grupo que tenga asignado como Profesor |
| Ciclo CALENDARIO 2023A  Asignatura que deseaElija una Asignatura revisar Regresar al Menú                                                                                                    |
| Elija un Grupo de el asignados a su cuenta:                                                                                                    |
| Regresar al Menú<br>I X A Y A<br>Otorszczcz J 100 14 p. m.<br>Toos to S derchor servados] <u>Samar - Integran</u> ® 2020<br>Estrategia y Desarrollo Organizacional S C.                                       |

**Paso 3.** Una vez elegida la materia deseada, se desplegarán los grupos que tiene asignado el profesor y que toman esa materia.

| Ciclo<br>Escolar                                     | CALENDARIO 202          | 3A 🗸                                         |                              |                                        |
|------------------------------------------------------|-------------------------|----------------------------------------------|------------------------------|----------------------------------------|
| Asignatura<br>que desea<br>revisar<br><b>Regresa</b> | Matemáticas 4. Cá       | culo Diferencial 🔹                           |                              |                                        |
| lija un Gru                                          | po de el asignados      | a su cuenta:                                 | ≜ Nivel                      | ≜ Plantel                              |
| <u>Select</u>                                        | 4A TM                   | CUARTO SEMESTRE 2023                         | Bachillerato                 | 04 CECYTEJ COCULA                      |
| elect                                                | 4B TM                   | CUARTO SEMESTRE 2023                         | Bachillerato                 | 04 CECYTEJ COCULA                      |
|                                                      |                         | CUARTO SEMESTRE 2023                         | Bachillerato                 | 04 CECYTEJ COCULA                      |
| elect                                                | 4C TM                   |                                              |                              |                                        |
| elect<br>elect                                       | 4C TM<br>4D TM          | CUARTO SEMESTRE 2023                         | Bachillerato                 | 04 CECYTEJ COCULA                      |
| elect<br>elect<br>elect                              | 4C TM<br>4D TM<br>4E TM | CUARTO SEMESTRE 2023<br>CUARTO SEMESTRE 2023 | Bachillerato<br>Bachillerato | 04 CECYTEJ COCULA<br>04 CECYTEJ COCULA |

Integrant IXAYA ®

Paso 4. Al seleccionar, en la parte izquierda de cada registro, el grupo que desea consultar, se desplegarán todas las actividades que componen esa materia junto con la lista de los alumnos que pertenecen a ese grupo, mostrando la calificación que cada alumno a obtenido en las actividades que haya realizado y la Calificación Actual que el alumno lleva alcanzada en base a las actividades que ha realizado y la ponderación que cada una aporta a la calificación global de la materia. Si la actividad no la ha realizado el alumno y todavía no ha vencido el tiempo para hacerla, aparecerá en blanco. Si no la hizo y esta ya venció su fecha límite, el sistema mostrará esa fecha.

|   | Ciclo CA<br>Escolar CA<br>Asignatura<br>que desea Mat<br>revisar | LENDARIO 2023<br>temáticas 4. Cálc | A<br>ulo Diferencial |                       | •<br>•    |              |                                 |                   |                                                 |                                        |                                                 |                                                     |
|---|------------------------------------------------------------------|------------------------------------|----------------------|-----------------------|-----------|--------------|---------------------------------|-------------------|-------------------------------------------------|----------------------------------------|-------------------------------------------------|-----------------------------------------------------|
|   | Elija un Grupo d                                                 | le el asignados a                  | su cuenta:           |                       |           |              |                                 |                   |                                                 |                                        |                                                 |                                                     |
|   |                                                                  | 🛱 Grupo                            | ⊜ Grado              |                       |           |              | 🚔 Nivel                         |                   | 🚔 Plantel                                       |                                        |                                                 |                                                     |
|   | Select 4                                                         | A TM                               | CUARTO SEMES         | TRE 2023              |           |              | Bachillerato                    |                   | 04 CECYTEJ COCULA                               |                                        |                                                 |                                                     |
|   | Select 4                                                         | IB TM                              | CUARTO SEMES         | TRE 2023              |           |              | Bachillerato                    |                   | 04 CECYTEJ COCULA                               |                                        |                                                 |                                                     |
|   | Select 4                                                         | ю тм                               | CUARTO SEME          | CUARTO SEMESTRE 2023  |           |              | Bachillerato                    |                   | 04 CECYTEJ COCULA                               |                                        |                                                 |                                                     |
|   | Select 4                                                         | ID TM                              | CUARTO SEMES         | CUARTO SEMESTRE 2023  |           | Bachillerato |                                 | 04 CECYTEJ COCULA |                                                 |                                        |                                                 |                                                     |
| X | Select 4                                                         | IE TM                              | CUARTO SEMES         | TRE 2023              |           |              | Bachillerato                    |                   | 04 CECYTEJ COCULA                               |                                        |                                                 |                                                     |
|   | Select 4                                                         | IF TM                              | CUARTO SEMES         | TRE 2023              |           |              | Bachillerato                    |                   | 04 CECYTEJ COCULA                               |                                        |                                                 |                                                     |
| ( |                                                                  |                                    |                      |                       |           |              |                                 |                   |                                                 |                                        |                                                 |                                                     |
|   | Matricula                                                        | 🚔 Ap.Paterno                       | 🚔 Ap.Materno         | ≜ Nombre              | 🚔 Plantel | 🖨 Grupe      | o ⊜ Ingreso                     | Exame<br>Parcia   | Departamental     EXAMEN     PRIMER     PARCIAL | 2.<br>Clasificación<br>de<br>funciones | 3.<br>Representación<br>gráfica de<br>funciones | 4.<br>Representation<br>gráfica<br>funcio<br>trigon |
|   | 19414070402088                                                   | ALAN                               | EMILIANO             | RODRIGUEZ<br>MARTINEZ |           | 4C TM        | 13/09/2022<br>05:22:00 p.<br>m. | 27/05/202         | 2                                               |                                        |                                                 |                                                     |
|   | 21414070401912                                                   | AVILA                              | AMADOR               | JORGE                 |           | 4C TM        | 15/08/2022<br>10:00:00 a.<br>m. | 27/05/202         | 2                                               |                                        |                                                 |                                                     |
|   | 21414070401869                                                   | BERNABE                            | DE LA O              | EDWIN<br>IVAN         |           | 4C TM        | 15/08/2022<br>10:00:00 a.<br>m. | 27/05/202         | 2                                               |                                        |                                                 |                                                     |
|   | 21414070402125                                                   | САМАСНО                            | ARELLANO             | ARELI                 |           | 4C TM        | 12/09/2022<br>07:15:00 p.<br>m. | 27/05/202         | 2                                               |                                        |                                                 |                                                     |
|   |                                                                  |                                    |                      |                       |           |              |                                 |                   |                                                 |                                        |                                                 |                                                     |

Esta tabla de alumnos, actividades y sus calificaciones, puede exportarse a un archivo de Excel:

|                |          |            | TAZMIN              |       | m.                              | <b>•</b>   |       |      |       |       |
|----------------|----------|------------|---------------------|-------|---------------------------------|------------|-------|------|-------|-------|
| 21414070401982 | RAMIREZ  | AGUILAR    | ALEXIS<br>ABRAHAN   | 4C TM | 15/08/2022<br>10:00:00 a.<br>m. | 27/05/2022 |       |      |       |       |
| 21414070401929 | RAMIREZ  | CALATA     | JACOBO<br>MISAEL    | 4C TM | 15/08/2022<br>10:00:00 a.<br>m. | 27/05/2022 | 50.00 | 0.00 | 20.00 | 40.00 |
| 19414070402090 | ROSAS    | RICO       | PALOMA<br>ITZEL     | 4C TM | 19/09/2022<br>05:28:00 p.<br>m. | 27/05/2022 |       |      |       |       |
| 21414070402122 | SALAZAR  | RAMIREZ    | NATHANAEL           | 4C TM | 15/08/2022<br>10:00:00 a.<br>m. | 27/05/2022 |       |      |       |       |
| 21414070401876 | SARA     | MONTELONGO | VALDEZ              | 4C TM | 12/09/2022<br>07:15:00 p.<br>m. | 27/05/2022 |       |      |       |       |
| 21414070402123 | TRUJILLO | GALINDO    | JOSUA<br>EMMANUEL   | 4C TM | 19/09/2022<br>05:28:00 p.<br>m. | 27/05/2022 | 33.33 |      |       |       |
| 21414070401902 | VETERAN  | RODRIGUEZ  | KAREN<br>JAZMIN     | 4C TM | 15/08/2022<br>10:00:00 a.<br>m. | 27/05/2022 | 33.33 | 0.00 | 0.00  | 50.00 |
| 21414070401906 | ZUÑIGA   | DE LA O    | CHRISTIAN<br>ISRAEL | 4C TM | 15/08/2022<br>10:00:00 a.<br>m. | 27/05/2022 | 66.67 |      |       |       |

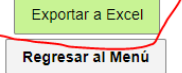

# 4. Cambiar contraseña a un Alumno.

En caso de que a algún alumno se le haya olvidado su contraseña, se puede usar esta función para cambiársela y de esa manera pueda ingresar a su cuenta.

Paso 1. Seleccionar del menú lateral izquierdo la opción Consultas y dar clic en el botón Buscar Alumnos

| Usuario: profecocula<br>Si desea cambiar su contraseña, de Clic Aquí<br>Cerrar Sesión                                                                       |                        |                             |                           |  |  |  |  |  |  |  |
|----------------------------------------------------------------------------------------------------|------------------------|-----------------------------|---------------------------|--|--|--|--|--|--|--|
| Menú de Profesores                                                                                                    |                        |                             |                           |  |  |  |  |  |  |  |
|                                                                                                    |                        |                             |                           |  |  |  |  |  |  |  |
| Avance                                                                                                    | Biblioteca de Recursos | ● <b>二</b><br>Ver Reactivos | Material de Temas         |  |  |  |  |  |  |  |
| Resultados                                                                                                    |                        |                             |                           |  |  |  |  |  |  |  |
| Evaluaciones                                                                                                    | <b>^</b>               | Q ]                         |                           |  |  |  |  |  |  |  |
| Comunicación                                                                                                    | Respuestas Abiertas    | Buscar Alumnos              | Actividades Con Documento |  |  |  |  |  |  |  |
| Consultas                                                                                                    |                        |                             |                           |  |  |  |  |  |  |  |
| Alumno                                                                                                    |                        |                             |                           |  |  |  |  |  |  |  |
| I X A Y A<br>Mode 2015/502 01:550 fe p.m.<br>Trodos lo denchos reservandos] <u>Salmar - Integrant</u> € 2020<br>Estrategia y Desarrollo Organizacional S.C. |                        |                             |                           |  |  |  |  |  |  |  |

**Paso 2.** El sistema mostrará los diferentes criterios por los que se puede buscar un alumno, se puede capturar unos solo como a matrícula, o varios de ellos para hacer la búsqueda más específica.

| Buscar un Alu                              |                                                                         | ~ |
|--------------------------------------------|-------------------------------------------------------------------------|---|
| Matricul<br>Nombr                          | Capture uno o varios de los datos siguientes para hacer la<br>búsqueda: |   |
| Apellido Patern<br>Apellido Matern<br>Logi |                                                                         |   |
| Regresar al Menú<br>Exportar a Excel       | Buscar Limplar                                                          |   |
| ctualizar password                         |                                                                         |   |
| Alumno sel                                 | eccionado:                                                              |   |
| Nueva C                                    | Actualizar                                                              |   |
| Regresar al Menú                           |                                                                         |   |

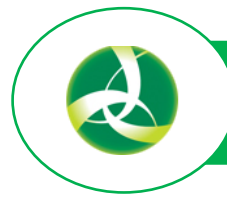

**Paso 3.** El sistema mostrará una página con los diferentes criterios por los que se puede buscar un alumno, donde se puede capturar uno solo, como la matrícula, o varios de ellos para hacer la búsqueda más específica. Una vez capturado el o los criterios, dar clic en el botón **Buscar**, lo que arrojará los registros de alumnos que cumplan esos criterios mostrando toda la información del mismo para que pueda ubicarlo de manera exacta.

Una vez desplegados los alumnos encontrados (OJO: La búsqueda solo se realizará en los alumnos de los grupos que el profesor tenga asignados en alguna materia), debemos seleccionarlo en el <u>link izquierdo</u>, luego en la cajita de la parte inferior podremos capturar su nueva Contraseña y darle <u>Actualizar</u>.

| Institución               | CECYTEJ                                                                 | ~ |
|---------------------------|-------------------------------------------------------------------------|---|
|                           | Capture uno o varios de los datos siguientes para hacer la<br>búsqueda: |   |
| Matrícula                 |                                                                         |   |
| Nombre                    | JOSE                                                                    |   |
| Apellido Paterno          | FLORES                                                                  |   |
| Apellido Materno          |                                                                         |   |
| Login<br>Regresar al Menú | Buscar                                                                  |   |
|                           | Seleccionado ×<br>JOSE DAVID FLORES FLORES                              |   |

Listado de Alumnos encontrados

| Select         22414070402392         DOSE<br>DAVID         FLORES         FLORES         2 G TV         SEGUNDO<br>SEMESTRE<br>2023         Bachillerato         04<br>CCVLL         22414070402392         22414070402392         22414070402392         Active<br>Active           Select         22414070402393         JOSE<br>EMILIANO         FLORES         RAMIREZ         2 G TV         SEGUNDO<br>SEMESTRE         Bachillerato         04<br>CECYTEJ         22414070402393         22414070402393         22414070402393         Active |          |              | Matricula      | Nombre           | ApePaterno | ApeMaterno | Grupo | Grado                       | Nivel        | Plantel                 | Login          | Password       | Estatus | E |
|----------------------------------------------------------------------------------------------------|----------|--------------|----------------|------------------|------------|------------|-------|-----------------------------|--------------|-------------------------|----------------|----------------|---------|---|
| Select         22414070402393         JOSE<br>EMILIANO         FLORES         RAMIREZ         2G TV         SEGUNDO<br>SEMESTRE<br>2023         Bachillerato         04<br>CCUTEJ<br>COCULA         22414070402393         22414070402393         Active                                                                                                    | <b>_</b> | <u>elect</u> | 22414070402392 | JOSE<br>DAVID    | FLORES     | FLORES     | 2G TV | SEGUNDO<br>SEMESTRE<br>2023 | Bachillerato | 04<br>CECYTEJ<br>COCULA | 22414070402392 | 22414070402392 | Activo  |   |
|                                                                                                    | <u>s</u> | elect        | 22414070402393 | JOSE<br>EMILIANO | FLORES     | RAMIREZ    | 2G TV | SEGUNDO<br>SEMESTRE<br>2023 | Bachillerato | 04<br>CECYTEJ<br>COCULA | 22414070402393 | 22414070402393 | Activo  |   |

Exportar a Excel

#### Actualizar password

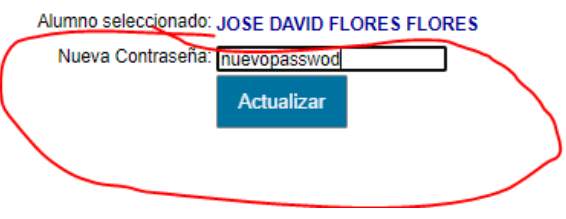

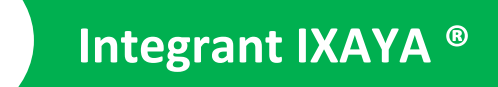

# 5. Listar grupo de Reactivos.

En caso de que a algún alumno se le haya olvidado su contraseña, se puede usar esta función para cambiársela y de esa manera pueda ingresar a su cuenta.

Paso 1. Seleccionar del menú lateral izquierdo la opción Consultas y dar clic en el botón Ver grupos de reactivos

| Usuario: profecocula<br>Si desea cambiar su contraseña, de Clic Aquí<br>Cerrar Sesión                                                                                                    |                     |                            |                           |  |  |  |  |  |  |
|----------------------------------------------------------------------------------------------------|---------------------|----------------------------|---------------------------|--|--|--|--|--|--|
| Menú de Profesores                                                                                                    |                     |                            |                           |  |  |  |  |  |  |
| Inicio     Image: Constraint of the second second sec |                     |                            |                           |  |  |  |  |  |  |
| Evaluaciones<br>Comunicación<br>Consultas<br>Alumno                                                                                                    | Respuestas Abiertas | <b>Q</b><br>Buscar Alumnos | Actividades Con Documento |  |  |  |  |  |  |
| I X A Y A<br>0903/2020 06.21:18 p.m.<br>∏Goden los derochos reservadues] <u>Salmar - Integrant</u> © 2020<br>Estrategia y Desarrollo Organizacional S.C.                                                                                                    |                     |                            |                           |  |  |  |  |  |  |

Paso 2. En la siguiente página podrá elegir los criterios de la actividad de la que desea revisar los reactivos

|                                                                                                    | Cerrar Sesión |  |  |  |  |  |  |  |
|----------------------------------------------------------------------------------------------------|---------------|--|--|--|--|--|--|--|
| <b>Consultas - Ver grupos de Reactivos</b><br>Permite ver los reactivos que componen una actividad específica que no sea de Entrega de Documento. |               |  |  |  |  |  |  |  |
| Elija los siguientes datos para desplegar los reactivos correspondientes y sus res                                                                | spuestas      |  |  |  |  |  |  |  |
| Ciclo Escolar CALENDARIO 2023A (Jan 1 202 - Jul 31 202)                                                                                           | ~             |  |  |  |  |  |  |  |
| Nivel Bachillerato                                                                                                    | ▼             |  |  |  |  |  |  |  |
| Grado SEGUNDO SEMESTRE 2023 V                                                                                                    |               |  |  |  |  |  |  |  |
| Asignatura Matemáticas 2. Geometría y Trigonometría (Matemática                                                                                   | as) 🗸         |  |  |  |  |  |  |  |
| Calificacion Primer Parcial (M2P1)                                                                                                    | ~             |  |  |  |  |  |  |  |
| ActividadElija una Actividad                                                                                                    | ~             |  |  |  |  |  |  |  |
|                                                                                                    |               |  |  |  |  |  |  |  |
|                                                                                                    |               |  |  |  |  |  |  |  |
| No existen reactivos para mostrar.                                                                                                    | ×             |  |  |  |  |  |  |  |
| Regresar al Menú                                                                                                    |               |  |  |  |  |  |  |  |
| IXAYA                                                                                                    |               |  |  |  |  |  |  |  |
| h                                                                                                    |               |  |  |  |  |  |  |  |

**Paso 3.** Una vez que seleccione la actividad aparecerá una tabla con todos los reactivos que la componen, proporcionando información acerca de cada uno como tema, imágenes o archivos de apoyo y cuál es la opción correcta.

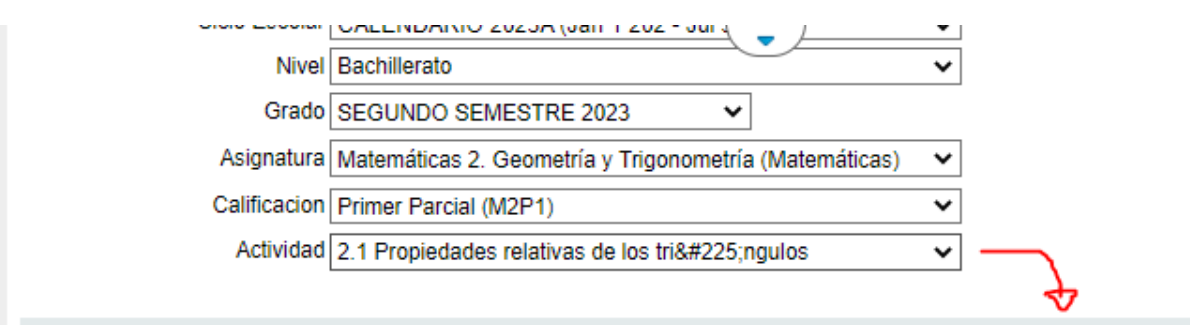

Bachillerato - SEGUNDO SEMESTRE 2023 - Matemáticas 2. Geometría y Trigonometría (Matemáticas) Primer Parcial (M2P1) - 2.1 Propiedades relativas de los triángulos

| CONS | . Planteamiento                                                                                                    | APOYO 1 | APOYO 2 | OPC.<br>CORRECTA | RESPUESTA     | APOYO RESPUESTA | NUM.<br>SUBTEMA | SUBTEMA                                          |
|------|----------------------------------------------------------------------------------------------------|---------|---------|------------------|---------------|-----------------|-----------------|--------------------------------------------------|
| 11   | Los criterios de<br>congruencia entre<br>triángulos más<br>frecuentes están<br>indicados en el<br>inciso:                                                                                                    |         |         | в                | LAL, ALA, LLL |                 | 1.030           | Propiedades<br>relativas de<br>los<br>triángulos |
| 12   | En la siguiente<br>figura, AC es la<br>bisectriz del ángulo<br>BAD y del ángulo<br>BCD. Con los datos<br>proporcionados es<br>posible afirmar que<br>los triángulos ABC y<br>ACD son<br>congruentes; ¿qué<br>criterio de<br>congruencia se<br>utilizó para poder<br>realizar esta<br>afirmación? |         | A D C   | D                | Criterio ALA  |                 | 1.030           | Propiedades<br>relativas de<br>los<br>triángulos |
| 13   | Los criterios de<br>semejanza de<br>triángulos más<br>comúnmente<br>frecuentes están<br>indicados en el<br>inciso:                                                                                                    |         |         | A                | LAL, AAA, LLL |                 | 1.030           | Propiedades<br>relativas de<br>los<br>triángulos |